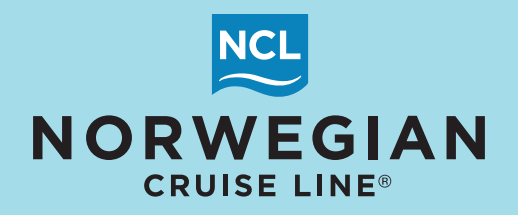

# STEP-BY-STEP GUIDE: HOW TO APPLY FREE AIR THROUGH BOOKNCL

**Step 1:** Click New Reservation then Continue.

| New Reservation       My Reservations       Cleretic       Tour Check       Agency       Otopsile         0       Report a Problem       > At Res ID / Dos                                                                                                    | HOME / SEAW                                                | NEB ADE                                                                    |                                  |          |                              |                       |  |  |  |
|----------------------------------------------------------------------------------------------------|------------------------------------------------------------|----------------------------------------------------------------------------|----------------------------------|----------|------------------------------|-----------------------|--|--|--|
| Instruction       Reservation: -784774348       NEW RESERVATION         ● Report & Problem       Agency       Agency       Index not into programs (Ar Options) (Motorcoach) Special Requests) (Prolong Payment Schedule)         • Opened Reservations       • Opened Reservations       • Travel Agency       Opened Reservations       • Opened Reservations         • Opened Reservations       • Statemoning       • Statemoning       • Opened Reservations       • Opened Reservations         • Opened Reservations       • Statemoning       • Opened Reservations       • Opened Reservations       • Opened Reservations         • Opened Reservations       • Opened Reservations       • Opened Reservations       • Opened Reservations       • Opened Reservations         • Opened Reservations       • Opened Reservations       • Opened Reservations       • Opened Reservations       • Opened Reservations         • Opened Reservations       • Opened Reservations       • Opened Reservations       • Opened Reservations       • Opened Reservations         • Opened Reservations       • Opened Reservations       • Opened Reservations       • Opened Reservations       • Opened Reservations       • Opened Reservations       • Opened Reservations       • Opened Reservations       • Opened Reservations       • Opened Reservations       • Opened Reservations       • Opened Reservations       • Opened Reservations       • Opened Reservati | New Reservation My Reservations C                          | Sients Tour Credit Agency Amenilies My Agency Group                        | 5                                |          |                              |                       |  |  |  |
| At Res ID / Grou                                                                                                    | /242 b 3782 @                                              | Reservation: -784774348                                                    |                                  |          |                              | NEW RESERVATION       |  |  |  |
| -784774348 iu       SHOPPING         Agency       Agency         Agency Phone       Agent         Agency       Agent         Stateroom       none         Guests       2         Expires in       29 min         Chole all opened       ARC         Session expires in: 14.17 min.       USD         Secondary Agency and Agent         Agency (either ID or Name or Phone or ARC or ZIP)       Agent (either ID or Name)         Country       Search         Contrue       Country                                                                                                    | Alt Res ID / Grou > Agency Profile     Opened Reservations | Agency Vacation (Voyage Category Guest Into Pro<br>Agency<br>Travel Agency | ce Programs   Land Programs   Ar |          | Special Requests Pricing Pay | ment Schedule         |  |  |  |
| Agency Phone     Agent     Agent       Agent Stereom     none       Guests     2       Expires in     29 min       Citize all opened     ARC       Session expires in: 14: 17 min.     Currency       Secondary Agency and Agent       Agency (either ID or Name or Phone or ARC or ZIP)     Agent (either ID or Name)       Continue                                                                                                    | -784774348 ter SHOPPING                                    | Primary Agency and Agent                                                   |                                  |          |                              |                       |  |  |  |
| Stateroom<br>Quests       none<br>2<br>2<br>29 min       Agency ID       Name       Agency Phone       Agent ID       Name       Agent Phone         Close all opened<br>Session explies in: 14:17 min.       ARC       Currency<br>(none)       USD       ARC       Currency<br>(none)       USD         Secondary Agency and Agent       Agency (either ID or Name or Phone or ARC or ZIP)       Agent (either ID or Name)       Country<br>Search       Clear         Continue       Continue       Country       Country       Country       Country                                                                                                    | Agency Phone<br>Agent ANDREA HASBUN                        | Agency                                                                     |                                  | Agent    |                              |                       |  |  |  |
| Close all opened       ARC       Currency         Session expires in: 14.17 min.       USD         Secondary Agency and Agent         Apency (either ID or Name or Phone or ARC or ZIP)       Agent (either ID or Name)         Country       Search         Clear         Continue                                                                                                    | Stateroom none<br>Ouests 2<br>Expires In 29 min            | Apency ID Name                                                             | Agency Phone                     | Agent ID | Name<br>ANDREA HASBUN        | Agent Phone<br>(none) |  |  |  |
| Secondary Agency and Agent Agency (either ID or Name or Phone or ARC or ZIP) Agent (either ID or Name) Country Search Clear Continue                                                                                                    | Close all opened<br>Session expires in: 14:17 min.         | ARC Currency<br>(none) USD                                                 |                                  |          |                              |                       |  |  |  |
| Apency (ether ID or Name or Phone or ARC or ZIP) Agent (ether ID or Name) Country Search Clear Continue                                                                                                    |                                                            | Secondary Agency and Agent                                                 |                                  |          |                              |                       |  |  |  |
| Continue                                                                                                    |                                                            | Agency (either ID or Name or Phone or ARC or ZIP)                          | Agent (either ID or Na           | me)      | Country Se                   | arch Clear            |  |  |  |
|                                                                                                    |                                                            |                                                                            |                                  |          |                              | Continue              |  |  |  |
|                                                                                                    |                                                            |                                                                            |                                  |          |                              |                       |  |  |  |

## Step 2: Complete voyage search.

| HOME / SEAM                                                                                                    | IEB ABE                                                                                                    |                                                                                                    |
|----------------------------------------------------------------------------------------------------|----------------------------------------------------------------------------------------------------|----------------------------------------------------------------------------------------------------|
| New Reservation My Reservations C                                                                                                    | Sents Tour Credit Agency Amenities My Agency Groups                                                                                                    |                                                                                                    |
| Image: Constraint of the state of the state of the | Reservation: -784774348         Appency: Vacation: Voyage: Calegory: Quest info: Price Programs: Land Program         Vacation:            When would you like to travel?          Specify new reservation parameters             Search Vacation:         Search Vacation:         Search Vacation:         Search Vacation:         Search Vacation:         Search Vacation:         Search Vacation:         Search Vacation:         Search Vacation:         Search Vacation:         Prime:         Any Length:         Outstration:         Select port:         PRIDE AMER: | NEW RESERVATION         as Ar Options Motorcoach Special Requests Pricing Payment Schedule         Number of Guests         Adults       Child         Adults       Child         Do any guests meet the following qualifications? Please check all that apply.         One or more guests 55 or older       Past GuestLattude Member         Additional parameters       *StateProvince of Residency         UNKNOWN       Include Insurance         Clear All       Start Search |

## **Step 3:** Choose desired voyage and click Select.

| HOME / SEAV                          | RD ANC                                                                                                    |
|--------------------------------------|----------------------------------------------------------------------------------------------------|
| New Reservation My Reservations      | Sients Tour Credit Agency Amenities My Agency Oroups                                                                                                    |
| /242 b 3782 @                        | Reservation: +784774348 NEW RESERVATION                                                                                                    |
| 🖱 Report a Problem                   | Agency Vacation Voyage Category Guest Info Price Programs Land Programs Air Options Motorcoach Special Requests Pricing Payment Schedule                     |
| > Alt Res ID / Grou > Agency Profile | Voyage                                                                                                    |
| - Opened Reservations                | Prices displayed on this screen are 'lead in' cruise-only prices per meta category. Please select one of the following voyages to see full detailed pricing. |
| -784774348 10 SHOPPING               |                                                                                                    |
| Agency<br>Agency Phone               | 4 cruises found                                                                                                    |
| Agent ANDREA HASBUN                  | Grouping: No grouping 🗸 O Show Res Total Estimate 💿 Show Estimate for Guest 1                                                                                |
| Guests 2                             | Ship Vacation St Sa Itiner Comments SUITE BALCONI OUTSIDES INSIDES La                                                                                        |
| Expres in 30 min                     | Pride of Ameri 02/05/2022 Sat 7 view 😰 7-DAY HAWAII INTER-ISLAND FR \$3,799.00 \$2,399.00 \$1,949.00 \$1,949.00 N/A Select 🕅 🤇                               |
| Close all opened                     | Pride of Amer 02/12/2022 Sat 7 View (E 7-DAY HAWAII INTER-ISLAND FR \$3,799.00 \$2,409.00 \$2,049.00 \$1,049.00 N/A Select                                   |
| Session expires in: 14:45 min.       | Pride of Ameri 02/19/2022 Set 7 view 12 7-DAY HAWAII INTER-ISLAND FR \$3,899.00 25.569.00 \$2,149.00 82,049.00 N/A Select 🔤 🕻                                |
|                                      | Pride of Ameri 02/26/2022 Sat 7 view 😰 7-DAY HAWAII INTER-ISLAND FR \$3,799.00 \$2,400.00 \$1,999.00 \$1,999.00 \$1,540.00 N/A Select 🔠 🤇                    |
|                                      | Back Refresh                                                                                                    |
|                                      |                                                                                                    |
|                                      |                                                                                                    |
|                                      |                                                                                                    |
|                                      |                                                                                                    |
|                                      |                                                                                                    |

#### **Step 4:** Choose desired category of stateroom and click Select.

| New Reservation My Reservations Cli                                                                                                    | ents Tour Credit Agency Amenibes                                                                                                    | My Agency Groups                                                                                                    |                                                                                                    |                                                                                                    | NEW RES                         |
|----------------------------------------------------------------------------------------------------|----------------------------------------------------------------------------------------------------|----------------------------------------------------------------------------------------------------|----------------------------------------------------------------------------------------------------|----------------------------------------------------------------------------------------------------|---------------------------------|
| Biteport a Problem           > Itterary Info         > Alt Res ID / Grou           > Agency Profile         > Bundled Air           • Opened Reservations | Agency Vacation Voyage Cate<br>Payment Schedule<br>Category<br>Please select a stateroom cate<br>applicable cruise fares. Addite<br>additional promotional codes a | pory Stateroom Guest Info P<br>appry to continue. Price reflects in<br>nal guest fares, charges for fast<br>of ADD THE PRE-PAID SERV | tice Programs   Land Programs   A<br>https://www.commonscience.com/<br>https://www.commonscience.com/<br>https://wwwwwww.commonscience.com/<br>https://www.commonscience.com/<br>https://www.commonscienc | r Options   Travel Protection   Motore<br>on selected occupancy. This quote i<br># final price based upon your selects<br>in the "Currer Promo" course. | s preliminary and only includes |
| Vacation starts in 484 days<br>Agency<br>Agency Phone<br>Agent ANDREA HASBUN<br>Vacation Start 02/05/2022                                                 | Select Cabin Catego<br>Destination Vacation S                                                                                                    | ory<br>tart Ship                                                                                                    | Vacation End Adults                                                                                                    | Child Infants                                                                                                    |                                 |
| Vacation End         02/02/22           Sail Start         02/05/2022           Sail End         02/12/2022           Destination         HAWAB           | Grouping: No grouping V                                                                                                    | 2 Pride of America<br>Quick Search                                                                                                   | 02/12/2022 2                                                                                                    | Freestyle Group Only                                                                                                    | Update                          |
| Ship Pride of America                                                                                                    | Cat Up Up Descript                                                                                                    | on M Crib St                                                                                                    | C Current Promo Res. Tota                                                                                                    | Quote Guest                                                                                                    | FS Group Total                  |
| Stateroom GTY                                                                                                    | SA EE 2-BEDRO                                                                                                    | OM DELU 6 OK OK                                                                                                    | 2 EASYFARE \$15                                                                                                    | .225.44 \$7,139.00 Select                                                                                                    | A                               |
| Guests 2<br>Curr. Promos EASYFARE                                                                                                    | SC E OWNER                                                                                                    | S SUITE W 4 OK OK                                                                                                    | 7• EASYFARE \$11                                                                                                    | 571.98 \$5,389.00 Select                                                                                                    |                                 |
| INVOICE \$5,893.50                                                                                                    | SD E DELUXE                                                                                                    | PENTHOU 6 OK OK                                                                                                    | 2 EASYFARE \$11                                                                                                    | ,404.98 \$5,309.00 Select                                                                                                    |                                 |
| Expres in 30 min                                                                                                    | SE E PENTHO                                                                                                    | USEW/LA 6 OK OK                                                                                                    | 7+ EASYFARE \$8                                                                                                    | .586.60 \$3,959.00 Select                                                                                                    |                                 |
| Close all opened                                                                                                    | SF E PENTHO                                                                                                    | USE W/LA 6 OK OK                                                                                                    | 2 EASYFARE \$9                                                                                                    | .609.56 \$4,449.00 Select                                                                                                    |                                 |
| Session expires in: 14:47 min.                                                                                                    | SO E PENTHO                                                                                                    | USEW/LA 4 OK OK                                                                                                    | 7• EASYFARE \$0                                                                                                    | ,440.45 \$3,889.00 Select                                                                                                    |                                 |
|                                                                                                    | SH III PENTHO                                                                                                    | USEW/LA 6 OK OK                                                                                                    | 6 EASYFARE \$9                                                                                                    | 442.56 \$4,369.00 Select                                                                                                    |                                 |
|                                                                                                    | SI C 2-BEDRO                                                                                                    | OM FAMIL 5 OK OK                                                                                                    | 7 EASYFARE \$9                                                                                                    | 296.42 \$4,299.00 Select                                                                                                    |                                 |
|                                                                                                    | SJ E 1-BEDRO                                                                                                    | OM OBST 8 OK OK                                                                                                    | 4 EASYFARE \$8                                                                                                    | 252.58 \$3,799.00 Select                                                                                                    |                                 |
|                                                                                                    | 81 E AFT-FAC                                                                                                    | ING LARG 3 OK OK                                                                                                    | 7• EASYFARE \$6                                                                                                    | .519.80 \$2,969.00 Select                                                                                                    |                                 |
|                                                                                                    | B3 (K) FAMILY E                                                                                                    | ALCONY 3 OK OK                                                                                                    | 7• EASYFARE \$5                                                                                                    | .893.50 \$2,669.00 Select                                                                                                    |                                 |
|                                                                                                    | B6 🔝 LARGE E                                                                                                    | ALCONY 3 OK OK                                                                                                    | 7+ EASYFARE \$5                                                                                                    | ,893.50 \$2,669.00 Select                                                                                                    |                                 |
|                                                                                                    | B7 E LARGE E                                                                                                    | ALCONY 3 OK OK                                                                                                    | 7• EASYFARE \$5                                                                                                    | 893.50 \$2,669.00 Select                                                                                                    |                                 |
|                                                                                                    | BA (C MD-SHI                                                                                                    | PBALCONY 3 OK OK                                                                                                    | 7• EASYFARE \$5                                                                                                    | .893.50 \$2,669.00 Select                                                                                                    |                                 |

## **Step 5:** Choose stateroom number and click Select.

| /242 b 3782 @                                          | Reservation: -784774348                                                     |                                                          | NEW RESERVATION                                        |
|--------------------------------------------------------|-----------------------------------------------------------------------------|----------------------------------------------------------|--------------------------------------------------------|
| Report a Problem     Minerary Info > Alt Res ID / Grou | Agency Vacation Voyage Category Stateroom Guest Info                        | Price Programs   Land Programs   Air Options   Trave     | I Protection   Motorcoach   Special Requests   Pricing |
| > Agency Profile > Bundled Air                         | Stateroom                                                                   |                                                          |                                                        |
| - Opened Reservations                                  | To book multiple Reservations, select the staterooms you w                  | vish to hold. The Dashboard will display a negative ID n | umber for each stateroom selected. For multiple        |
| -784774348 10 SHOPPING                                 | staterooms in different categories, click on "Filter." The curr<br>desired. | rent category will be highlighted; hold the CTRL key and | I click on the additional categories and select the    |
| Vacation starts in 484 days<br>Agency                  |                                                                             | _                                                        |                                                        |
| Agency Phone                                           | Back                                                                        |                                                          | Select OTY Select                                      |
| Vacation Start 02/05/2022                              | <ul> <li>Filter</li> </ul>                                                  |                                                          |                                                        |
| Vacation End 02/12/2022<br>Sail Start 02/05/2022       | Select Stateroom                                                            | Deck Plan                                                | 7 Legend ST Undock                                     |
| Sail End 02/12/2022                                    |                                                                             | Part.                                                    |                                                        |
| Ship Pride of America 🔝                                | Grouping: No grouping 🖌 Quick Search                                        | Clear Deck 10                                            | Show All Categories                                    |
| Pricing Category BA ()<br>Stateroom GTY                | C Stateroo Deck # Deck Name Crib                                            | Capacity                                                 |                                                        |
| Guests 2                                               | BA 10005 10 10 Deck 10                                                      | 10584                                                    | 10084                                                  |
| INVOICE \$5,893.50                                     | BA 10598 1 10 Deck 10                                                       | 1 3 10586▲                                               | <u>1</u> 0587 10086▲                                   |
| Expires In 30 min                                      | BA 10092 1 10 Deck 10                                                       | 1 3 10588                                                | 10589 10088                                            |
| Close all opened                                       | BA 10100 10 10 Deck 10                                                      | 1 3                                                      |                                                        |
| Session expires in: 14:56 min.                         | BA 10602 [1] 10 [1] Deck 10                                                 | 1 3 <b>10590</b> ▲                                       |                                                        |
|                                                        | BA 10590 [] 10 [] Deck 10                                                   | 1 3 <b>1</b> 0592A                                       | 10092                                                  |
|                                                        | BA 10090 E 10 E Deck 10                                                     | 1 3                                                      |                                                        |
|                                                        | BA 10604 1 10 1 Deck 10                                                     | 1 3                                                      |                                                        |
|                                                        | BA 10588 [] 10 [] Deck 10                                                   | 1 3 <b>10596</b>                                         | 10096                                                  |
|                                                        | BA 10088 1 10 Deck 10                                                       | 1 3 105084                                               |                                                        |
|                                                        | 2 R& 10686.00 10.00 Dark 10                                                 |                                                          |                                                        |

**Step 6:** Populate guest information.

If they are a past guest, you can search by different criteria. If searching for a past guest, **Start on 6a below for instructions**.

If they are a new guest, **<u>Click here for instructions</u>**.

| /242 b.3782 @                                                                                                    | Reservation: +784774348                             |                            |               |                   |             |               |             | NEW RE                | SERVATION     |
|----------------------------------------------------------------------------------------------------|-----------------------------------------------------|----------------------------|---------------|-------------------|-------------|---------------|-------------|-----------------------|---------------|
| Report a Problem     Innerary Info     Att Res ID / Grou     Acency Profile     Bundled Air                                                                                                    | Agency Vacation Voyage Category<br>Payment Schedule | Stateroom Guest In         | Price Program | s   Land Programs | Air Options | Travel Protec | ction   Mot | prcoach   Special Rec | uests Pricing |
| Opened Reconstings                                                                                                    | Guest Into                                          |                            |               |                   |             |               |             |                       |               |
| Copened Reservations                                                                                                    | To change Guest order, click and drag t             | he icon in the first colur | in .          |                   |             |               |             |                       |               |
| Vacation starts in 484 days                                                                                                    | Guests                                              | Latitude #                 | Address       | Household ID      | Age Ca      | Coupons       |             |                       |               |
| Agency<br>Agency Phone                                                                                                    | Guest#1                                             | (not set)                  |               | 0                 | ADULT       |               | Create      | Search                | Dele          |
| Agent ANDREA HASBUN                                                                                                    | = Guest #2                                          | (not set)                  |               | 0                 | ADULT       |               | Create      | Searco                | Dele          |
| Vacation End 02/12/2022<br>Sail Start 02/06/2022<br>Sail End 02/02/2022<br>Destination HWWAII<br>Ship Price of America (1)<br>Pricing Category EA (1)<br>Assigned Category EA (1)<br>Stateroom 10096 (1)<br>Deck Deck 10 (1)<br>Ouests 2<br>Curr. Promos EASYFARE<br>INVOICE \$55,803.50 | Back                                                |                            |               |                   |             |               |             | Add Guest             | Continue      |

**Step 6a:** When searching for a past guest, click Search.

| /242 b.3                                                                                                    | 782 @                                                                                                    | Res    | ervation: +784774348                                              |                            |                |               |             |                |            | NEW RES              | ERVATION      |
|----------------------------------------------------------------------------------------------------|----------------------------------------------------------------------------------------------------|--------|-------------------------------------------------------------------|----------------------------|----------------|---------------|-------------|----------------|------------|----------------------|---------------|
| Report a Problem<br>Binerary Info<br>Agency Profile                                                                                                    | > Alt Res ID / Grou<br>> Bundled Air                                                                                                    | Ager   | ncy   Vacation   Voyage   Category<br>ment Schedule  <br>est Info | Stateroom Guest Info       | Price Programs | Land Programs | Air Options | Travel Protect | ion   Moto | rcoach   Special Reg | uests Pricing |
| Opened Reserv                                                                                                    | vations                                                                                                    | To cha | inge Guest order, click and drag th                               | e icon in the first column |                |               |             |                |            |                      |               |
| 784774348 to<br>Vacation starts in 484                                                                                                    | SHOPPING                                                                                                    |        | Guests                                                            | Latitude #                 | Address        | Household ID  | Age Ca      | Coupons        | ,          |                      |               |
| Igency Phone                                                                                                    |                                                                                                    | =      | Guest #1                                                          | (not set)                  |                | 0             | ADULT       |                | Create     | Search               | Delete        |
| vgens<br>Vacation Start<br>Vacation End<br>Sail Start<br>Sail End<br>Destination<br>Pricing Category<br>Stateroom<br>Deck<br>Sueroom<br>Deck<br>Doests<br>Doests | ABURCA IN 30UM<br>02/05/2022<br>02/05/2022<br>02/05/202<br>02/05/202<br>02/00/00<br>02/00/00<br>02/00/00<br>02/00/00<br>02/00/00<br>02/00/00<br>00/00<br>02/00/00<br>00/00<br>00/000000 |        | Guest #2<br>Back                                                  | (not set)                  |                | 0             | ADULT       |                | Create     | Add Guest            | Continue      |
| AVOICE<br>Expires In                                                                                                    | \$5,893.50<br>30 min                                                                                                    |        |                                                                   |                            |                |               |             |                |            |                      |               |

**Step 6a:** Search by either Latitude number, phone number or first and last name. In this scenario, we are searching by phone number. Once added click Search Client.

| New Reservation My Reservations Cl                                                                                                    | B ABE<br>ents Tour Credit Agency Amonibies My Agency Groups                                               |                                                      |                                                        |
|----------------------------------------------------------------------------------------------------|----------------------------------------------------------------------------------------------------|------------------------------------------------------|--------------------------------------------------------|
| /242 b 3762 @<br>● Report a Problem<br>> Binerary Info → Alt Res ID / Grou                                                                                      | Reservation: -784774348 Agency   Vacation   Voyage   Category   Stateroom   Guest Info   Payment Schedule | Price Programs   Land Programs   Air Options   Trave | NEW RESERVATION                                        |
| > Agency Profile > Dundled Air<br>- Opened Reservations                                                                                                    | Search Client                                                                                             | enter the Latitude number, then click "Search Guest  | " to continue. Otherwise, use search parameters below. |
| -784774348 III SHOPPING<br>Vacation starts in 454 days<br>Agency<br>Agency Phone<br>Agent ANDREA HASBUN<br>Vacation Start 02/05/2022<br>Vacation End 02/12/2022 | Search Client by Latitude #                                                                               | OR by:<br>Phone<br>9545555555                        |                                                        |
| Sall Start 02/05/2022 Sall End 02/15/2022 Destination HAWAII Ship Pride of America II Pricing Category BA (II) Instruct Category BA (II)                        | Last Name/Sumame                                                                                          | First Name D. m                                      | O.B<br>m/ddyyyy m                                      |
| Assgree Cangery BALL<br>Stateroom 10096 []<br>Deck Deck 10 []<br>Guests 2<br>Curr. Promos EASYFARE<br>INVOICE \$5,593.60<br>Expires in 30 min                   | Back                                                                                                    | Clear All                                            | Create New Search Client                               |
| Close all opened<br>Session expires in: 14:45 min.                                                                                                    |                                                                                                    |                                                      |                                                        |

**Step 6a:** Select client(s). Click Add to Reservation.

| HOME / SEAW                                           | CD ABC                             |                                  |                       |                          |                             |                      |                |
|-------------------------------------------------------|------------------------------------|----------------------------------|-----------------------|--------------------------|-----------------------------|----------------------|----------------|
| New Reservation My Reservations O                     | ients Tour Credit Agency Amenilies | My Agency Groups                 |                       |                          |                             | ALC IN 1             |                |
| - Kennelik - Jahren Dider                             | Agency Vacation Voyage Cale        | gory Statescom Goist Into B      | nice Programs         |                          |                             |                      | Prong          |
| S Riverary Inte S At Res 10 / 010                     | Payment Schedule                   |                                  |                       |                          |                             |                      |                |
|                                                       | Search Client                      |                                  |                       |                          |                             |                      |                |
| - Opened Reservations                                 | If the guest is a member of NC     | CL's Latitudes program, please ( | onter the Latitude nu | mber, then click "Search | h Guest" to continue. Other | wise, use search par | ameters below. |
| -784774348 to SHOPPING<br>Vacation starts in 434 days | Search Client by La                | titude #                         |                       | OR by:                   |                             |                      |                |
| Agency                                                | Latitude #                         |                                  |                       | Phone                    |                             | 1                    |                |
| Agent ANDREA HASEUN                                   |                                    |                                  |                       | 9545555555               |                             |                      |                |
| Vacation Start 02/05/2022                             | Consets by the faller              | ulas silesia:                    |                       |                          |                             | •                    |                |
| Vacation End 62/12/2022<br>Sail Start 62/05/2022      | Search by the follow               | ving criteria:                   |                       |                          |                             |                      |                |
| Sai End 02/12/2022                                    | Last Name/Sumame                   |                                  | First Name            |                          | 0.0.8                       |                      |                |
| Ship Pride of America II                              |                                    |                                  |                       |                          | mm/dd/yyyy 🖽                |                      |                |
| Pricing Category BA (1)                               |                                    |                                  |                       |                          |                             |                      |                |
| Stateroom 10096                                       | Back                               |                                  |                       |                          | Sear All                    | Create New           | Search Client  |
| Deck Deck 10                                          | Client Search Resul                | lts                              |                       |                          |                             |                      |                |
| Curr. Promos EASYFARE                                 |                                    |                                  |                       |                          |                             |                      |                |
| INVOICE \$5,893.50<br>Excises in 29 min               | Quick Search                       | Clear                            |                       |                          |                             |                      |                |
|                                                       | Clearl ID 44                       | Name                             | Nation Marine         | Bithday                  | Ana Bhana                   | Maximuch and 100     | * Causan       |
| Close all opened                                      | 204031443                          | NO TRA TRA                       | name                  | ormony                   | -ge Priore                  | Management of the    | Coupons        |
| Session expires in: 14.47 min.                        | 225871457                          | Mas Leah Monitan                 |                       | 04/09/1994               | 26 (954) 555,5555           | 24068785 00          |                |
|                                                       | 200221070                          | MC MADY BADTISTE                 |                       | 06/17/1680               | 40 (004) 555 5555           | 18755765 10          |                |
|                                                       | 200001076                          | MS MARY BUILT                    |                       | 15/06/1973               | 40 (854) 555-5555           | 102307374            |                |
|                                                       | 2234425640                         | Master how such                  |                       | 12/05/1975               | 44 (964) 666,6666           | 22265428.00          |                |
|                                                       | 225355147                          | Mr Edward Van Halainn            |                       | 01/01/1050               | 70 (954) 555, 5555          | 20530365 [2]         |                |
|                                                       | 202525685                          | Mi al ICIA EVED                  |                       | 01/05/1976               | 44 (944) 959-9599           | 10000000             |                |
|                                                       | 226401642                          | BODOLEO BUTBLOO                  |                       | 01021010                 | 10 (04) 000 000             | 2000200000000        |                |
|                                                       | 220401040                          | Ma Julia Guara                   |                       | 02/2010/02               | AT (1994) 2222-2000         | 20100047.00          |                |
|                                                       | 220400332                          | MS INE? DWAS COOKE               |                       | 04/08/10/10              | 51 (954) 555 5555           | 20102047 (8)         |                |
|                                                       | 2001000                            | IN STREET CAREFORD               |                       | 04201000                 | 100 (004) 000-0000          | AND SEAL IN          |                |
|                                                       | 226763496                          | IN SAPETEST SAPETEST             |                       | 01/01/1911               | 107 (954) 555-5555          | 30215544 (8)         |                |
|                                                       | 2294/4942                          | MRC PUBLIC RULLIN                |                       | 01/01/19/5               | 49 (994) 505-5555           | 305636/100           |                |
|                                                       | 230402336                          | Mr pauli paul paul               |                       | 09/12/1966               | 34 (954) 555-5555           | 31002927             |                |
|                                                       | 230096216                          | MR ROGER MOORE                   |                       | 03/02/1955               | 65 (954) 555-5555           | 30671363 mil         |                |
|                                                       |                                    |                                  |                       |                          |                             |                      |                |
|                                                       |                                    |                                  |                       |                          |                             |                      |                |
|                                                       |                                    |                                  |                       |                          |                             | Add to R             | eservation     |

**Step 6a:** Guests are now added to the reservation.

| 001 × 1111 @                                                                                                    |                                               |                       |                 |               |            |                  |              |              |              |          |
|----------------------------------------------------------------------------------------------------|-----------------------------------------------|-----------------------|-----------------|---------------|------------|------------------|--------------|--------------|--------------|----------|
| 1042 0 3/12 @                                                                                                    | Reservation: -764774348                       |                       |                 |               |            |                  |              | ND           | N RESERVAT   | ION      |
| Report a Problem     Sinerary Info     Att Res ID / Grou                                                                                                    | Agency Vacation Voyage Category Sta           | Guest Inf             | Price Programs  | Land Programs | Air Option | s   Travel Profe | ction   Moto | coach   Spec | ial Requests | Pricing  |
| > Agency Profile > Bundled Air                                                                                                    | Guest Info                                    |                       |                 |               |            |                  |              |              |              |          |
| - Opened Reservations                                                                                                    | To change Guest order, click and drag the ico | on in the first colum |                 |               |            |                  |              |              |              |          |
| -784774348 to SHOPPING Vacation starts in 454 days                                                                                                    | Guests                                        | Latitude #            | Address         | Household ID  | Age Ca     | Coupons          |              |              |              |          |
| Agency Agency Phone                                                                                                    | MR TEA TEA                                    | 204935443             |                 | 14990425      | ADULT      |                  | view         | Search       | Remove       | Delete   |
| Agent ANDREA HASBUN<br>Vecetion Start 02/05/2022                                                                                                    | Miss Leah Mcmillan                            | 225973157             | 40 ascot ave ON | 24068785      | ADULT      |                  | view         | Search       | Remove       | Delete   |
| Vecation End 02/12/022<br>Sai Start 02/05/022<br>Sai End 02/12/022                                                                                                    | Back                                          |                       |                 |               |            |                  |              | Add Guer     |              | Continue |
| Destination HANAS<br>Sing Prices of America II<br>Prices of America II<br>Assigned Category IIIA II<br>Statescon 10005 (II<br>Deck Deck 10 (II)<br>Guests Deck 10 (II)<br>Guests EASYTABLE<br>INVOICE 55,852.50<br>Expines IN 20 million |                                               |                       |                 |               |            |                  |              |              |              |          |

**Step 6b:** If you need to create a new client, click on Create.

| HOME / S                                                          | AMEB ADE                                  |                          |                                             |                      |                  |                 |                    |                |
|-------------------------------------------------------------------|-------------------------------------------|--------------------------|---------------------------------------------|----------------------|------------------|-----------------|--------------------|----------------|
| New Reservation My Reservation                                    | Clients Tour Credit Agency Amenilies My A | lgency Groups            |                                             |                      |                  |                 |                    |                |
| /242 6.3782 @                                                     | Reservation: -754774345                   |                          |                                             |                      |                  |                 | NEW RE             | SERVATION      |
| Report a Problem     Itinerary Info     At Res ID / Orou          | Agency   Vacation   Voyage   Category   S | Stateroom Guest Info     | Price Programs   Land  <br>Payment Schedule | Programs   Air Optio | ns   Travel Prot | lection   Motor | coach   Special Re | quests Pricing |
| > Agency Profile > Bundled Air                                    | Guest Info                                |                          |                                             |                      |                  |                 |                    |                |
| - Opened Reservations                                             | To change Guest order, click and drag the | icon in the first column | n                                           |                      |                  |                 |                    |                |
| -764774348 (j) SHOPPING<br>Vacation starts in 454 class           | Guests                                    | Latitude #               | Address Hou                                 | sehold ID Age Ca.    | Coupons          |                 |                    |                |
| Agency Phone                                                      | Guest #1                                  | (not set)                | 0                                           | ADULT                |                  | Create          | Search             | Delete         |
| Agent ANDREA HASE<br>Variation Start 02/05/2                      | N Guest #2                                | (not set)                | 0                                           | ADULT                |                  | Create          | Search             | Delete         |
| Vacation End 02/12/20<br>Sail Start 02/05/20<br>Sail End 02/13/20 | 2 Back                                    |                          |                                             |                      |                  |                 | Add Guest          | Continue       |
| Destination HAM<br>Ship Pride of America                          |                                           |                          |                                             |                      |                  |                 |                    |                |
| Assigned Category BA<br>Statement 10090                           |                                           |                          |                                             |                      |                  |                 |                    |                |
| Deck Deck 10<br>Guests                                            | 2                                         |                          |                                             |                      |                  |                 |                    |                |
| Curr. Promos EASYFA                                               | E                                         |                          |                                             |                      |                  |                 |                    |                |
| Expires in 30 a                                                   | in                                        |                          |                                             |                      |                  |                 |                    |                |
| Close all operad                                                  |                                           |                          |                                             |                      |                  |                 |                    |                |
| Session expires in: 14:53 min.                                    |                                           |                          |                                             |                      |                  |                 |                    |                |
|                                                                   |                                           |                          |                                             |                      |                  |                 |                    |                |
|                                                                   |                                           |                          |                                             |                      |                  |                 |                    |                |

**Step 6b:** Verify that everything with an asterisk is filled out; these are mandatory fields. Although the BIRTHDATE field does not have an asterisk, it needs to be filled out in order to properly ticket the air promotion. Click Save and Continue.

You will see a validation that the client is saved.

| New Reservation My Reservations C     Energy Info At Res ID / Orou                                                                                                    |                                                                                                    |
|----------------------------------------------------------------------------------------------------|----------------------------------------------------------------------------------------------------|
| > Energry Info > Alt Res ID / Grou                                                                                                    | Antes Iour Crede Agency Amerikas My Agency Calous Late Providence Calour Calour Calour Calour Calour Calour Calour                                                                                                    |
| > Agency Profile -> Bundled Air                                                                                                    | Payment Schedule                                                                                                    |
| Opened Reservations     '78474348'     'Vector starty in 414 down     Agency     Agency     Agency     Agency     Agency     Agency     Agency     Agency     Agency                           | Profile<br>Client ID<br>(none)                                                                                                    |
| Viscation Start         62/05/022           Viscation End         62/12/2022           Sail Start         62/05/022           Sail End         62/12/2022           Destination         HAWARI | "Title     "First/Given Name     Middle Name     "Last Name/Sumame     Suffix       Mr     \nu     TEST     \nu     \nu       Title Native     First/Given Name Native     Middle Name N     Last Name/Sumame Native     Suffix Native                                                                                                    |
| Priorg Category BA [3]<br>Assgred Category BA [3]<br>Stateson 1006 [3]<br>Ouets Desk 10 [3]<br>Curt Prones EASTYARE<br>InVOICE \$5,893.60<br>Expins in 22 min                                  | "Gender Bithdate "Cilizenship Language<br>Male ♥ 01.01/1988 :::::::::::::::::::::::::::::::::::                                                                                                    |
| Close all opened<br>Beasion expires in: 14.53 min.                                                                                                    | E-Mail<br>test@test.com                                                                                                    |
|                                                                                                    | Household  New Household  Addresses  Phones                                                                                                    |
|                                                                                                    | Address Type Address 1 Address 2 HOME ADDRESS V 123 Main St Address 1 Nalive Address 2 Nalive 746 Communic Control Control Con |
|                                                                                                    | Country Zp Code City City Native State/US or Can<br>US = 33128 Marri = Marri FL = Remove                                                                                                    |
|                                                                                                    | Add                                                                                                    |

**Step 7:** Once guest information is populated select Bundled Air located on the dashboard.

| ж                                                                  | ME / SEAMEDADE                         |                                          |                       |                |               |            |               |             |              |               |          |
|--------------------------------------------------------------------|----------------------------------------|------------------------------------------|-----------------------|----------------|---------------|------------|---------------|-------------|--------------|---------------|----------|
| New Reservation My Res                                             | servations Clients 1                   | our Credit Agency Amendies My Age        | icy Groups            |                |               |            |               |             |              |               |          |
| /242 b.3782 @                                                      | Res                                    | ervation: -764774348                     |                       |                |               |            |               |             | N            | W RESERVAT    | ION      |
| <ul> <li>Report a Problem</li> <li>Sinerary Info At Res</li> </ul> | Age                                    | ncy Vacation Voyage Category Stat        | eroom Guest Info      | Price Programs | Land Programs | Air Option | Travel Protec | tion   Moto | rcoach   Spe | cial Requests | Pricing  |
| > Agency Profile > Bundler                                         | Gu Gu                                  | est Info                                 |                       |                |               |            |               |             |              |               |          |
| - Opened Reservations                                              | To cha                                 | ange Guest order, click and drag the ico | n in the first column |                |               |            |               |             |              |               |          |
| Vacation starts in 404 days                                        |                                        | Guests                                   | Latitude #            | Address        | Household ID  | Age Ca     | Coupons       |             |              |               |          |
| Agency<br>Agency Phone                                             |                                        | MY TEST TEST                             | 258425060             | 123 MAIN ST M. | 42645882      | ADULT      |               | view        | Search       | Remove        | Delete   |
| Agent ANDRE<br>Vacation Start                                      | 62/05/2022                             | MR TBA TBA                               | 204931443             |                | 14998425      | ADULT      |               | view        | Search       | Remove        | Delete   |
| Vacation End<br>Sail Start<br>Sail End                             | 62/13/2022<br>62/05/2022<br>62/13/2022 | Back                                     |                       |                |               |            |               |             | Add Gue      | et e          | Continue |
| Destination<br>Ship Pride of                                       | HAMAN<br>America (E)                   |                                          |                       |                |               |            |               |             |              |               |          |
| Pricing Category                                                   |                                        |                                          |                       |                |               |            |               |             |              |               |          |
| Stateroom                                                          | 10096 [1]                              |                                          |                       |                |               |            |               |             |              |               |          |
| Deck                                                               | Deck 10                                |                                          |                       |                |               |            |               |             |              |               |          |
| Curr. Promos                                                       | EASYFARE                               |                                          |                       |                |               |            |               |             |              |               |          |
| INVOICE                                                            | \$5,893.50                             |                                          |                       |                |               |            |               |             |              |               |          |
| Expres In                                                          | 20 mah                                 |                                          |                       |                |               |            |               |             |              |               |          |

**Step 8:** Once bundled air is selected, a pop up will appear to select an applicable gateway. Click Save. For applicable gateways, see terms and conditions on NCLHelp.

| /242 6.3782 @                                                                                                    | Reservation                                                                                                    | n: -784774348                            |                                |                |                                        |        |         | 1    | N       | W RESERVA | TION     |
|----------------------------------------------------------------------------------------------------|----------------------------------------------------------------------------------------------------|------------------------------------------|--------------------------------|----------------|----------------------------------------|--------|---------|------|---------|-----------|----------|
| Report a Problem     Inerary Info     At Res ID / Orou                                                                                                    | Agency Vacation Voyage Category Stateroom Greet Info Price Programs Land Programs Air Options Travel Protection Motorcoach Special Requests Pricing Payment Schedule |                                          |                                |                |                                        |        |         |      |         |           |          |
| > Agency Profile> Buncled Air                                                                                                    | Guest                                                                                                    | Info                                     |                                |                |                                        |        |         |      |         |           |          |
| - Opened Reservations                                                                                                    | To change G                                                                                                    | uest order, click and drag the           | icon in the first colum        | n              |                                        |        |         |      |         |           |          |
| -764774548 to SHOPPING<br>Vecation starts in 404 days                                                                                                    | Gue                                                                                                    | sts                                      | Latitude #                     | Address        | Household ID                           | Age Ca | Coupons |      |         |           |          |
| Agency Phone                                                                                                    | = MrT                                                                                                    | EST TEST                                 | 258425060                      | 123 MAIN ST M. | 42645882                               | ADULT  |         | view | Search  | Remove    | Delete   |
| Agent ANOREA HASBUN<br>Vecation Start 02/05/2022                                                                                                    | = MR TBA TBA                                                                                                    |                                          | 204931443                      |                | 14998425                               | ADULT  |         | view | Search  | Remove    | Delete   |
| Vecation End 02/12/2022<br>Sai Start 02/05/2022<br>Sai End 02/12/2022                                                                                                    | Bad                                                                                                    | k .                                      |                                |                |                                        |        |         |      | Add Gue | et 📃      | Continue |
| Destination HAWAII                                                                                                    |                                                                                                    | Bundled Air                              |                                |                |                                        |        | ×       |      |         |           |          |
| Drop Pricing Category BA (1)<br>Pricing Category BA (1)<br>Statement 1006 (1)<br>Dack Deck 10 (1)<br>Oueth 2<br>Curr Priomes EASYFARE<br>INVOICE 55,83.50<br>Expres In 29 mile |                                                                                                    | Guest Name<br>Mr TEST TEST<br>MR TEA TEA | Outbound<br>FLL-FTU<br>FLL-FTU | AUDERDA ¥      | Return<br>FLL - FT LAU<br>FLL - FT LAU | DERDA  | -       |      |         |           |          |
|                                                                                                    |                                                                                                    |                                          |                                | Save           |                                        |        |         |      |         |           |          |

#### **Step 9:** You will see AIRPROM3 automatically populate.

| HOME / SEAVE                                                                                                    | BABE                                                                                                    |                                                                                          |                                               |                                            |
|----------------------------------------------------------------------------------------------------|----------------------------------------------------------------------------------------------------|------------------------------------------------------------------------------------------|-----------------------------------------------|--------------------------------------------|
| New Reservation My Reservations Cl                                                                                                    | ents Tour Credit Agency Amenities My Agency                                                                                    | Groups                                                                                   |                                               |                                            |
| /242 b 3712 @                                                                                                    | Reservation: -784774348                                                                                                    |                                                                                          |                                               | NEW RESERVATION                            |
| Report a Problem     Inerary Info     At Res ID / Onou     Agency Profile     Bundled Air                                                               | Agency Vacation Voyage Category Stateroo<br>Payment Schedule<br>Pricing                                                        | m   Guest Info   Price Programs   Land P                                                 | rograms   Air Options   Travel Protection   I | Antorcoach Special Requests Pricing        |
| - Opened Reservations                                                                                                    |                                                                                                    |                                                                                          |                                               |                                            |
|                                                                                                    | Destination Ship                                                                                                    | Pricing Catego                                                                           | y Berth Category                              | Stateroom                                  |
| -764774348 III SHOPPING                                                                                                    | HAWAII Pride of America                                                                                                    | D BA D                                                                                   | none                                          | 10096 [1]                                  |
| Agenty<br>Agenty Phone<br>Agent ANDREA HASBUN<br>Vession Draft 02/05/022<br>Vacation Drd 02/12/0202<br>Ball Start 02/05/022<br>Sol End Andrea All Start | Promo Code Guest Name<br>URPROM3 Mr TEST TEST<br>ARPROM3 MR TEA TEA<br>EASYFARE MR TEST TEST<br>EASYFARE MR TEA TEA<br>INVOICE | Promo Name<br>NCL Air Promo<br>NCL Air Promo<br>Early Booking Fare<br>Early Booking Fare |                                               |                                            |
| Destination HAWAR                                                                                                    |                                                                                                    |                                                                                          |                                               |                                            |
| Ship Pride of America                                                                                                    | Invoice Item                                                                                                    |                                                                                          | MY TEST TEST                                  | MR TBA TBA Total                           |
| Pricing Category BA 🔝                                                                                                    | NON-COMMETARE                                                                                                    |                                                                                          | \$370.00                                      | 52,000 00 55,330.00<br>5370.00 5740.00     |
| Assigned Category BA 🔝                                                                                                    | AIRADO_ON                                                                                                    |                                                                                          | \$699.00                                      | 50.00 5699.00                              |
| Stateroom 10096 🔝                                                                                                    | GROUND TRANSFER                                                                                                    |                                                                                          | 550.00                                        | 550.00 5100.00                             |
| Deck Deck 19 [1]                                                                                                    | GET TAX                                                                                                    |                                                                                          | 5157.41                                       | 5157.10 5314.20                            |
| Gur Proces AIRPRONS TASYEARE                                                                                                    | Reservation Total                                                                                                    |                                                                                          | \$3,732.51                                    | \$2,999.11 \$6,731.62                      |
| Bundled Air Out Heart FLUFLL                                                                                                    | Commissions                                                                                                    |                                                                                          |                                               |                                            |
| INVOICE \$6,731.62                                                                                                    | Commissions                                                                                                    |                                                                                          |                                               |                                            |
| Expires in 29 min                                                                                                    | Code                                                                                                    |                                                                                          | Percent                                       | Amount                                     |
|                                                                                                    | Total                                                                                                    |                                                                                          |                                               |                                            |
| Close all opened                                                                                                    | Total                                                                                                    |                                                                                          |                                               |                                            |
| Session expires in: 14:50 min.                                                                                                    | Base Invoice                                                                                                    |                                                                                          |                                               |                                            |
|                                                                                                    | Charge Total 50                                                                                                    | 00                                                                                       |                                               |                                            |
|                                                                                                    | Funds Avail. 50                                                                                                    | 00                                                                                       |                                               |                                            |
|                                                                                                    | Commiss.Earned                                                                                                    |                                                                                          |                                               |                                            |
|                                                                                                    | Gross Due 56                                                                                                    | 731.62                                                                                   |                                               |                                            |
|                                                                                                    | Com.Due                                                                                                    |                                                                                          |                                               |                                            |
|                                                                                                    | Net Due 55                                                                                                    | 995.94                                                                                   |                                               |                                            |
|                                                                                                    | Review Cruise Add.ons                                                                                                    |                                                                                          |                                               |                                            |
|                                                                                                    | Reflew Clube Add-ons                                                                                                    |                                                                                          |                                               |                                            |
|                                                                                                    | Component Type Guest Nam                                                                                                    | e Code                                                                                   | Sub Code1 Sub C                               | odez Date                                  |
|                                                                                                    | AR-OUT MY TEST TE                                                                                                    | ST PLL                                                                                   | HNL OUT                                       | 02/05/2022 12:00 AM<br>02/05/2022 12:00 AM |
|                                                                                                    | AIRPORT TO PORT Mr TEST TE                                                                                                    | ST BUS                                                                                   | 001                                           | 02/05/2022 12:00 AM                        |
|                                                                                                    | AIRPORT TO PORT MR TBA TB                                                                                                    | BUS                                                                                      |                                               | 02/05/2022 12:00 AM                        |
|                                                                                                    | AIR-RET MY TEST TE                                                                                                    | ST HNL                                                                                   | FLL RET                                       | 02/12/2022 12:00 AM                        |
|                                                                                                    | PORT TO AIRPORT MY TEST TE                                                                                                    | ST BUS                                                                                   | PLL RET                                       | 62/12/2022 12:00 AM                        |
|                                                                                                    | PORT TO AIRPORT MR TBA TB                                                                                                    | A BUS                                                                                    |                                               | 02/12/2022 12:00 AM                        |
|                                                                                                    |                                                                                                    |                                                                                          |                                               |                                            |

#### **EXAMPLE GUEST CONFIRMATION**

Selected gateway will be shown under AIR CITY

- Under Booking Components, Guest 2 has a \$0.00 Air charge
- · If Air City is blank, guest did not select air
- If a gateway is shown under Air City, guests have air, even if air add-on balance reflects \$0.00 for Guest 2

| TRAVEL AGENT/CONTACT                                                                                                    |                                                                                         | N                                                                     |                                                                                  |                                                                                                    | INVOICE D<br>BOOKING D<br>RESERVAT<br>FROMO CO                                                                    | ATE: 9-Oct-2020<br>ATE: 9-Oct-2020<br>ION: 44982479<br>DES: AIRPROM3<br>EASYFARE |
|----------------------------------------------------------------------------------------------------|-----------------------------------------------------------------------------------------|-----------------------------------------------------------------------|----------------------------------------------------------------------------------|----------------------------------------------------------------------------------------------------|----------------------------------------------------------------------------------------------------|----------------------------------------------------------------------------------|
|                                                                                                    |                                                                                         |                                                                       | CONFIRM<br>GUEST C                                                               | ATION<br>OPY                                                                                                    | BOOKIN                                                                                                    | IG SOURCE: INTERNET                                                              |
| SHIP: PRIDE OF AMERICA                                                                                                    |                                                                                         | SAILING: 5                                                            | -Feb-2022 to 12-Feb                                                              | -2022                                                                                                    | CATEGORY / S                                                                                                    | TATEROOM: BA / 10096                                                             |
| ITINERARY: 7-DAY HAWAII INTER-IS                                                                                                    | LAND FROM HO                                                                            | NOLULU                                                                |                                                                                  |                                                                                                    |                                                                                                    |                                                                                  |
| EMBARKATION: HONOLULU                                                                                                    |                                                                                         |                                                                       |                                                                                  | DISEMBARKATION: HONOLULU                                                                                                |                                                                                                    |                                                                                  |
| GUESTS                                                                                                    | AGE                                                                                     | CLIENT /<br>LATITUDES<br>#                                            | AIR CITY                                                                         |                                                                                                    | HOTEL                                                                                                    | BOOKSAFE<br>TRAVEL<br>PROTECTION                                                 |
| 1 TEST TEST                                                                                                    | 34                                                                                      | 258425060                                                             | FT LAUDERDALE                                                                    |                                                                                                    |                                                                                                    | NO                                                                               |
| 2 TEST TEST                                                                                                    | 33                                                                                      | 258425090                                                             | FT LAUDERDALE                                                                    |                                                                                                    |                                                                                                    | NO                                                                               |
| BOOKING COMPONENTS PER GUE                                                                                                    | EST IN USD                                                                              |                                                                       |                                                                                  |                                                                                                    |                                                                                                    |                                                                                  |
|                                                                                                    | Total                                                                                   | Guest 1                                                               | Guest 2                                                                          |                                                                                                    |                                                                                                    |                                                                                  |
| Suest Fare                                                                                                    | 5,338.00                                                                                | 2,669.00                                                              | 2,669.00                                                                         |                                                                                                    |                                                                                                    |                                                                                  |
| 3ET Tax                                                                                                    | 280.42                                                                                  | 157.41                                                                | 123.01                                                                           |                                                                                                    |                                                                                                    |                                                                                  |
| Sov Tax/Port Exp/Fees                                                                                                    | 314.20                                                                                  | 157.10                                                                | 157.10                                                                           |                                                                                                    |                                                                                                    |                                                                                  |
| ransfer                                                                                                    | 100.00                                                                                  | 50.00                                                                 | 50.00                                                                            |                                                                                                    |                                                                                                    |                                                                                  |
| Gross Total                                                                                                    | 6,731.62                                                                                | 3,732.51                                                              | 2,999.11                                                                         |                                                                                                    |                                                                                                    |                                                                                  |
|                                                                                                    |                                                                                         |                                                                       |                                                                                  |                                                                                                    |                                                                                                    |                                                                                  |
| TOTAL DUE<br>Reduced Deposit promotions do not a<br>Cancellation Fee Schedule can be rev                                                                                                    | uppl∮ to Concierge<br>viewed at <u>https://w</u>                                        | , Suites and Hav<br>ww.ncl.com/abo                                    | ven categories. For a<br>ut/cancellation-fee-s                                   | in upgrade into a Concierge, Suite or H<br>chedule,                                                                     | faven, full deposit is due immediatel <b>ý</b> .                                                                  | 6,731.62                                                                         |
|                                                                                                    |                                                                                         |                                                                       | IMPORTA                                                                          | NT INFORMATION                                                                                                    |                                                                                                    |                                                                                  |
| For general questions please cont<br>Accessibility Assistance:<br>Every person with a challenge or disat<br>https://www.ncl.com/case-submission/<br>Line, please visit https://www.ncl.com/ | tact your travel p<br>bilit∮ is different ar<br>/ad-cust-cases-us<br>/about/accessible- | rofessional or<br>of you are the bi<br>or call our dedic<br>cruising. | call 1-800-327-703<br>est judge of an∮spe<br>ated toll free numbe                | 80 for assistance.<br>cial assistance ∮ou ma∮ require. Pleas<br>r (866) 684-9766. To learn more about                   | e contact us as soon as possible b∮ vi<br>t accessible cruising with Norwegian (                                  | isiting<br>Druise                                                                |
| Booksafe Travel Protection:<br>Please refer to the applicable Norwegi<br>purchase Travel Protection to include                                                                              | jan Cruise Line br<br>trip cancellation c                                               | ochure or <u>www.</u><br>overage. For a c                             | <u>ncl.com</u> for our Pa∳n<br>complete description                              | nent and Cancellation polic <b>f</b> . Norwegia<br>of coverage please visit <u>https://www.n</u>                        | n Cruise Line highl∮ recommends tha<br>cl.com/freest∮le-cruise/bocksafe.                                          | t ever∮guest                                                                     |
| Dietary Requirements:<br>Norwegian Cruise Line understands th                                                                                                    | he importance of a<br>er than 45 da∮s pri                                               | ssisting guests<br>or to four sailing<br>nore, please visi            | with food allergies ar<br>g so we can work to :<br>t <u>https://www.ncl.co</u> r | nd specific dietar∮ requirements. Pleas<br>accommodate. Please make note that<br>n∕about/accessible-cruising. Submit ∮o | e advise four Travel Agent or a Norw<br>requests submitted within 45 dafs of :<br>sur special request bf visiting | egian Reservations<br>sailing cannot be                                          |
| rugent as soon as possible, but no late<br>guaranteed and some restrictions may<br>https://www.ncl.com/case-submission/                                                                     | ad-cust-cases-us                                                                        |                                                                       |                                                                                  |                                                                                                    |                                                                                                    |                                                                                  |